jupyter notebookのインストール手順を紹介します。

「reversiインストール」シートで紹介した、コマンドでpythonファイルを実行する方法以外にも方法があるので紹介します。 ※「reversiインストール」の手順の5番までは完了している必要があります。

1. reversiライブラリをpip installしたディレクトリに、「ipynb\_reversi\_examples」を格納します。

「ipynb\_reversi\_examples」はサンプルの「.py」ファイルを「.ipynb」ファイルに置換したものです。格納先→「.ipynb」はjupyter上で動作するPythonファイルです。

2. Jupyter notebookをインストールします。Anaconda promptで、実行環境が正しいことを確認してください。

> pip install notebook

3.以下コマンドでjupyter notebookが起動できます。ブラウザが表示されます。

もしエラーを起こしたら「pip install environment-kernels」を実行してみてください。解決するかもしれません。

> jupyter notebook

| 🔘 Anaconda   Start ( 🗙   🎧 GitHub - y-tetsu/( 🗙   💭 localhost | 🗙 🛛 🚸 Git - Downloadine 🗙 📔 🌚 01_tkinter_app - J | ×   G 「Pythonが動かなし ×      | G ipynbとは - Goog ×     | C Home X             | +        | $\sim$       | —          | ٥    | × |
|---------------------------------------------------------------|--------------------------------------------------|---------------------------|------------------------|----------------------|----------|--------------|------------|------|---|
| ← → C ① localhost:8888/tree                                   |                                                  |                           |                        |                      |          |              | <b>*</b> D | 1 🕕  | : |
| tion plan to Notebook 7 to learn about the new features and   | the actions to take if you are using extensions  | s - Please note that upda | ting to Notebook 7 mig | ght break some of yo | our exte | nsions.      |            |      |   |
| 💭 Jupyter                                                     |                                                  |                           |                        |                      |          | Quit         | Loç        | gout |   |
| Files Running Clusters                                        |                                                  |                           |                        |                      |          |              |            |      |   |
| Select items to perform actions on them.                      |                                                  |                           |                        |                      |          | Upload       | New        | • 2  |   |
|                                                               |                                                  |                           |                        | Name                 | ▶ La     | ast Modified | File       | size |   |

Anaconda Prompt (anaconda3)

(reversi) D:¥reversi>

| pynb_reversi_examples | 2分前  |
|-----------------------|------|
| reversi_examples      | 1時間前 |

4. サンプルの「01\_tkinter\_app.ipynb」を選択して開きます。
該当セルを選択後、「run」ボタンや「Ctrl + Enter」などで実行をします

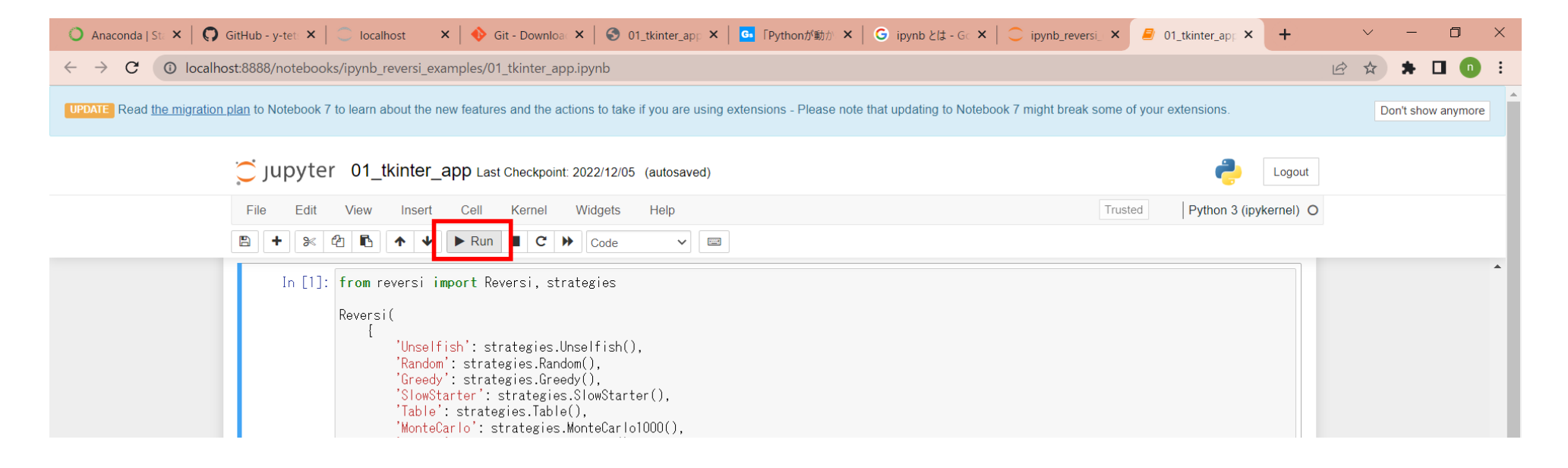

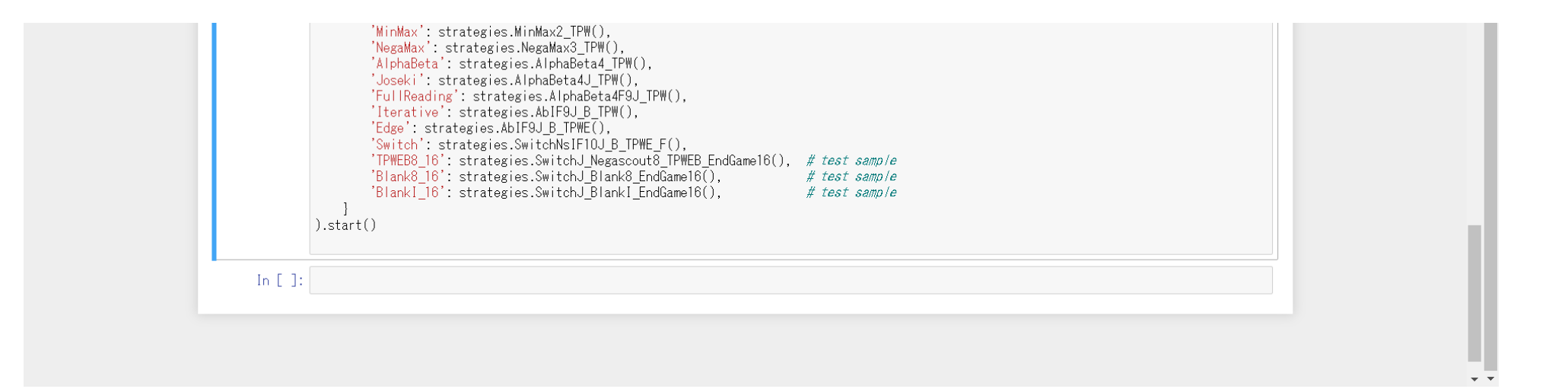

以下のような画面が出てきたら完了です。お疲れ様でした。

※ウィンドウが最前面に出てこない場合があります。その場合はタスクバーから選択します

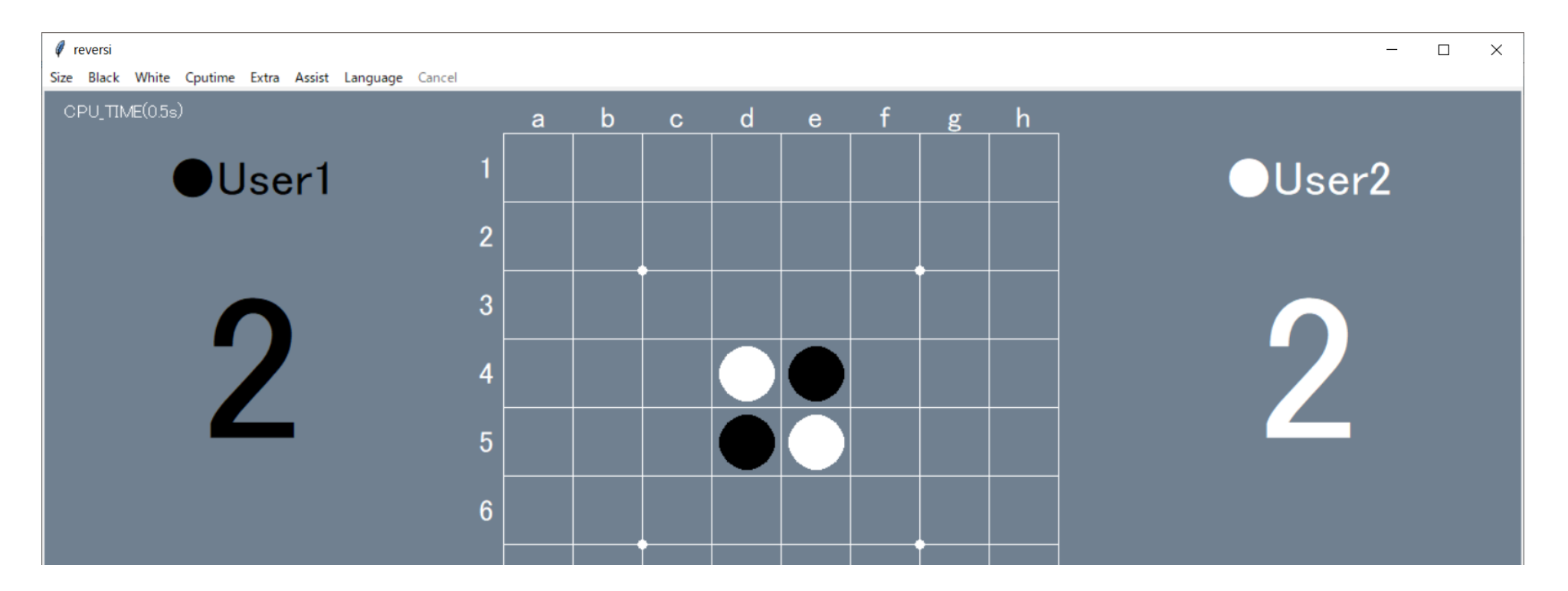

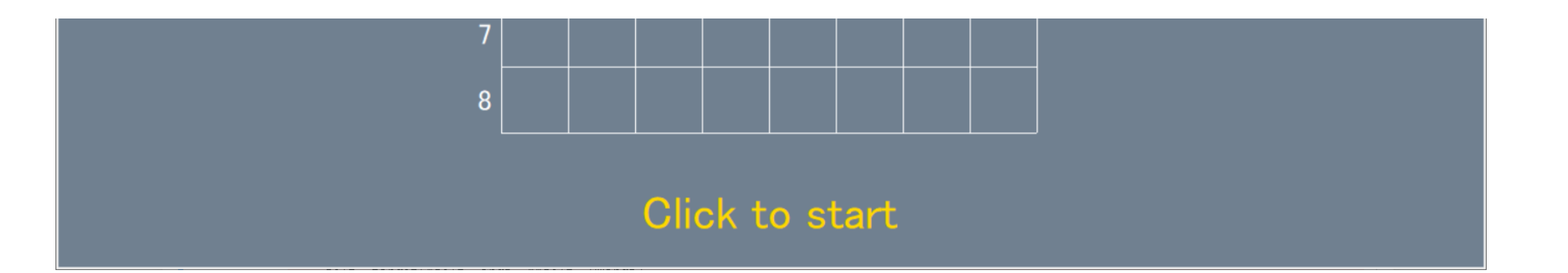